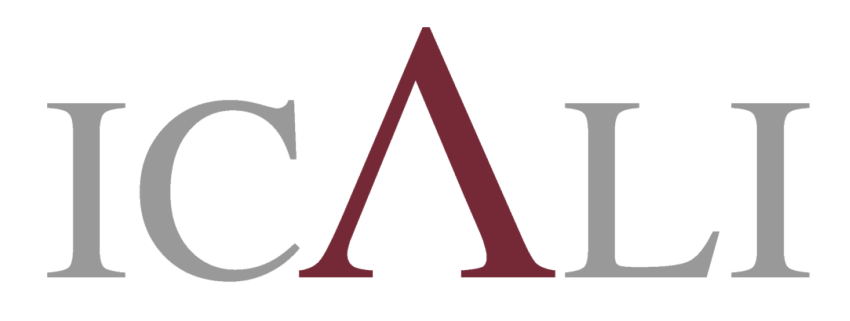

### Ilustre Colegio Provincial de Abogados de Alicante

## GUÍAS ICALI SIGA - COLEGIO VIRTUAL

Cómo acreditar una primera actuación

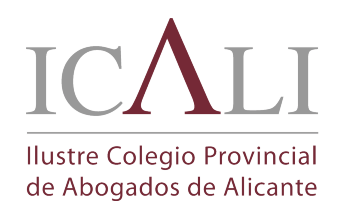

Como acreditar una primera actuación

GUIA SIGA - 1ª ACTUACIÓN.docx

Fecha de creación 20/11/2017 11:21

#### Accede a la pestaña DESIGNACIONES

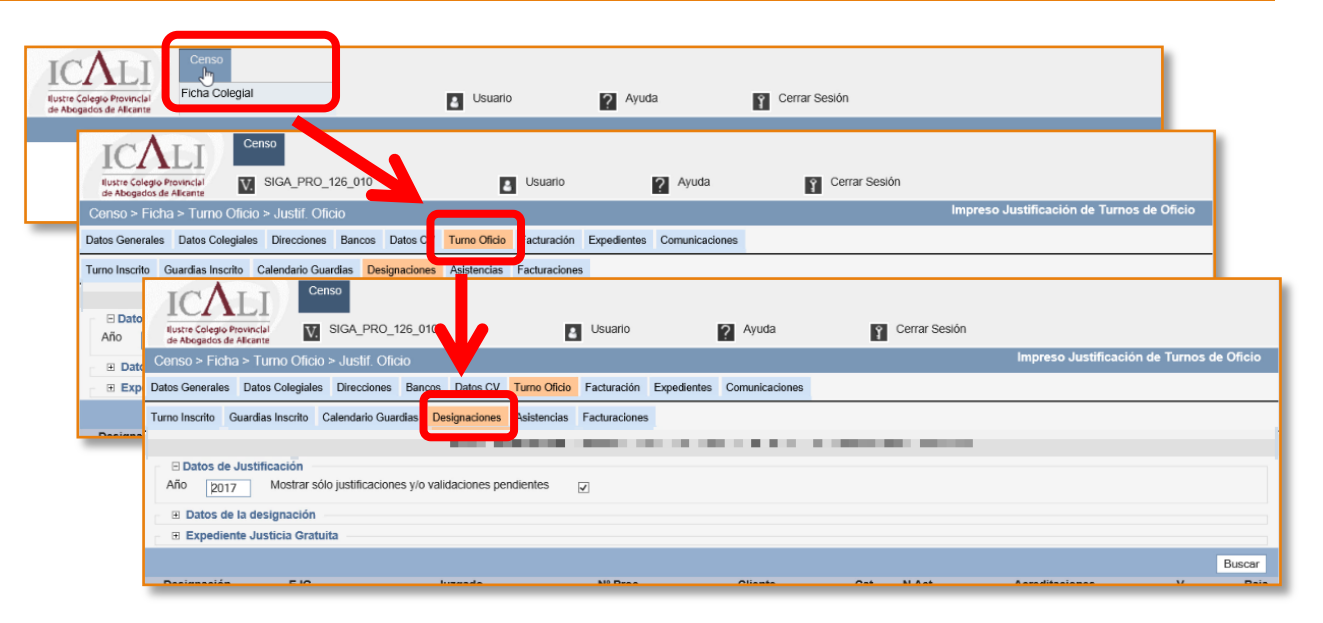

#### Desmarca el check y amplía los campos para la búsqueda

| Censo > Ficha              | > Turno Oficio    | > Justif. Oficio    |                      |              |             |             |                |      |       | Impreso Justifica | ción de Turno | s de Oficio |
|----------------------------|-------------------|---------------------|----------------------|--------------|-------------|-------------|----------------|------|-------|-------------------|---------------|-------------|
| Datos Generales            | Datos Colegiales  | Direcciones I       | Bancos Datos CV      | Turno Oficio | Facturación | Expedientes | Comunicaciones |      |       |                   |               |             |
| Turno Inscrito Gu          | ardias Inscrito C | Calendario Guardi   | ias Designaciones    | Asistencias  | Facturacion |             |                |      |       |                   |               |             |
|                            |                   |                     |                      |              | -14         |             |                |      |       |                   |               |             |
| 🗆 Datos de Ju              | stificación       |                     |                      |              |             |             |                |      |       |                   |               |             |
| Año                        | Mostrar sól       | o justificaciones   | y/o validaciones pe  | ndientes     |             |             |                |      |       |                   |               |             |
| Datos de la                | designación –     |                     | b                    |              |             |             |                |      | _     |                   |               |             |
| F. Salida desde            |                   | 0 hasta             | Q                    | Nombre       |             | Apellid     | DS             |      |       |                   |               |             |
| Año/Número                 | /                 |                     |                      |              |             |             |                |      |       |                   |               |             |
| Expediente                 | Justicia Gratuit  | ta                  |                      |              |             |             |                |      |       |                   |               |             |
| Año/Número                 | /                 |                     |                      |              |             |             |                |      |       |                   |               |             |
|                            |                   |                     |                      |              |             |             |                |      |       |                   |               | Buscar      |
| Designación                | EJG               |                     | Juzgado              |              | Nº Proc.    |             | Cliente        | Cat. | N.Act | Acreditaciones    | V             | Baja        |
| 2017/18951<br>(13/10/2017) | 2017/20629        | JUZGADO<br>MUJER Nº | DE VIOLENCIA SC<br>2 | OBRE LA      | 99/17       |             |                |      | :     | Sin Módulo        |               |             |

# Puedes buscar a tú cliente por su nombre y apellido y/o por otros campos de búsqueda

| Censo > Ficha > Turno Oficio > Justif. Oficio                                                                    |        |  |  |  |  |  |  |  |  |  |
|----------------------------------------------------------------------------------------------------|--------|--|--|--|--|--|--|--|--|--|
| Datos Generales Datos Colegiales Direcciones Bancos Datos CV Turno Oficio Facturación Expedientes Comunicaciones |        |  |  |  |  |  |  |  |  |  |
| Turno Inscrito Guardias Inscrito Calendario Guardias Designaciones Asistencias Facturaciones                     |        |  |  |  |  |  |  |  |  |  |
|                                                                                                    |        |  |  |  |  |  |  |  |  |  |
| Datos de Justificación     Año Mostrar sólo justificaciones y/o validaciones pendientes                          |        |  |  |  |  |  |  |  |  |  |
| Datos de la designación F. Salida desde     GI hasta     Año/Número     /                                        |        |  |  |  |  |  |  |  |  |  |
| Expediente Justicia Gratuita     Año/Número     /                                                                |        |  |  |  |  |  |  |  |  |  |
|                                                                                                    | Buscar |  |  |  |  |  |  |  |  |  |

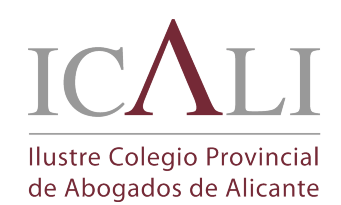

Como acreditar una primera actuación

GUIA SIGA - 1ª ACTUACIÓN.docx

Fecha de creación 20/11/2017 11:21

#### Con la información que disponemos nos fijamos en la designación a justificar y pulsamos el botón editar 🛙

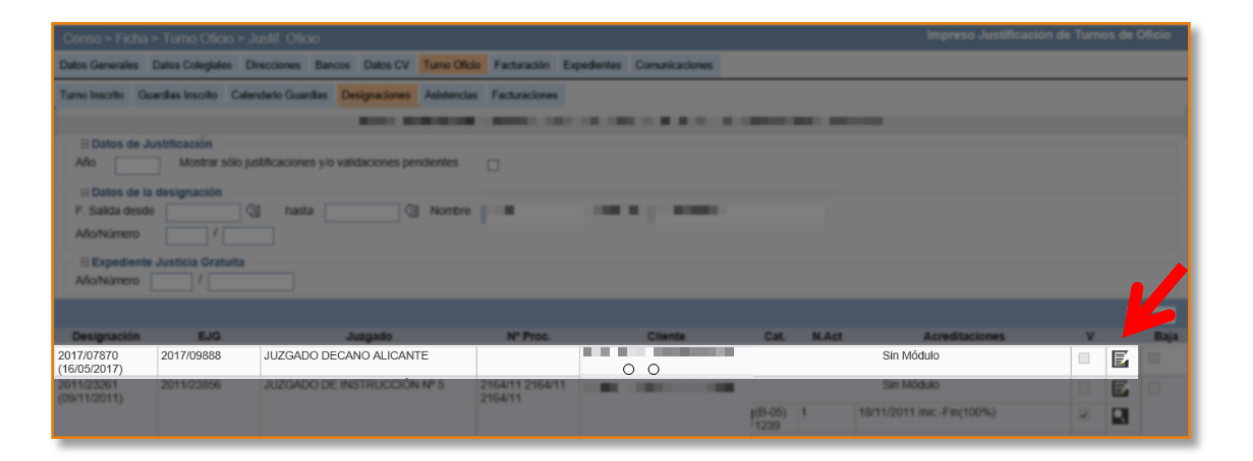

Si es necesario puedes:

 Introducir o modificar el número de procedimiento
 Modificar el Juzgado

 Selecciona el baremo a acreditar en el Módulo
 Guarda los cambios realizados

|                              |                           | Ac                                      | tualizar Designación            |                                                   |
|------------------------------|---------------------------|-----------------------------------------|---------------------------------|---------------------------------------------------|
| Turno<br>Año/Número<br>Turno | 2017/07870<br>T.O FAM ALI |                                         | Letrado<br>Fecha                | 16/05/2017                                        |
| Designación                  |                           | - homede                                |                                 |                                                   |
| N°PTOC.(N°/ANO) 50           | 27/2017                   | Juzgado                                 | AITA8 JUZGAD                    | O DE 1ª INSTANCIA № 8 (Familia) (Alicante/Alacani |
| Módulo (B                    | 17)2337-Familia, dict     | ada la providencia de admisión de       | demanda (contenciosa o de r     | nutuo acuerdo)                                    |
| NIG                          |                           |                                         |                                 |                                                   |
| Expediente E IC              |                           |                                         |                                 |                                                   |
| 2017/09888                   |                           |                                         |                                 |                                                   |
| Interesado                   |                           | 10 C 10 C 10 C 10 C 10 C 10 C 10 C 10 C |                                 |                                                   |
| Fecha Apertura               | 16/05/2017                | Estado EJG                              | Resuelto Comisión               |                                                   |
| Гіро                         | Ordinarios                |                                         |                                 |                                                   |
| Tipo EJG Colegio             | Alicante                  | Fecha Presentación                      |                                 | Fecha Limite Presentación                         |
| CAJG Año / Número            | 2017 /23093               | Origen                                  | ICA DE ALICANTE                 | Dictamen Favorable                                |
| Resolución del Exped         | iente                     | Confirmar y RECONOCER 100%              | Fecha Resolución C              | AJG 30/08/2017                                    |
| Def. Juridica                |                           |                                         |                                 |                                                   |
| Nº Diligencia / Nº<br>asunto |                           |                                         | Centro detención /<br>Comisaría |                                                   |
| NºProc.(Nº/Año)              |                           |                                         | Juzgado                         | JUZGADO DECANO ALICANTE (Alicante/Alacant         |
| Asunto                       | EJECUCION DE              | SENTENCIA POR                           | Comentarios                     | NAME OF A DESCRIPTION OF A DESCRIPTION            |
|                              |                           |                                         |                                 |                                                   |
|                              |                           |                                         |                                 |                                                   |
|                              |                           |                                         |                                 |                                                   |

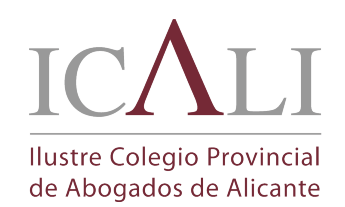

Como acreditar una primera actuación

GUIA SIGA - 1ª ACTUACIÓN.docx

Fecha de creación 20/11/2017 11:21

# Selecciona el tipo de acreditación que corresponde justificar Revisa la información de la Actuación Z

| Censo > Ficha                                                          | Censo > Ficha > Turno Oficio > Justif. Oficio                                           |                      |                  |                |               |             |                |                |                                       |                                     |   |   |        |
|------------------------------------------------------------------------|-----------------------------------------------------------------------------------------|----------------------|------------------|----------------|---------------|-------------|----------------|----------------|---------------------------------------|-------------------------------------|---|---|--------|
| Datos Generales                                                        | Datos Colegiale                                                                         | s Direcciones        | Bancos Datos C   | / Turno Oficio | Facturación   | Expedientes | Comunicaciones |                |                                       |                                     |   |   |        |
| Turno Inscrito G                                                       | uardias Inscrito                                                                        | Calendario Guard     | ias Designacione | s Asistencias  | Facturaciones | 4           |                |                |                                       |                                     |   |   |        |
|                                                                        |                                                                                         |                      |                  |                |               |             |                |                |                                       |                                     |   |   |        |
| Datos de J     Año                                                     | ustificación<br>Mostrar s                                                               | ólo justificaciones  | y/o validaciones | pendientes     |               |             |                |                |                                       |                                     |   |   |        |
| <ul> <li>Batos de la<br/>F. Salida desd</li> <li>Año/Número</li> </ul> | Datos de la designación F. Salida desde     Q1 hasta     Q1 Nombre     Año/Número     / |                      |                  |                |               |             |                |                |                                       |                                     |   |   |        |
| ⊟ Expedient<br>Año/Número                                              | Justicia Grati                                                                          | uita                 |                  |                |               |             |                |                |                                       |                                     |   |   |        |
|                                                                        |                                                                                         |                      |                  |                |               |             |                |                |                                       |                                     |   | E | Buscar |
| Designación                                                            | EJG                                                                                     |                      | Juzgado          |                | Nº Proc.      |             | Cliente        | Cat.           | N.Act                                 | Acreditaciones                      | ٧ |   | Baja   |
| 2017/07870<br>(16/05/2017)                                             | 2017/09888                                                                              | JUZGADO<br>(Familia) | DE 1ª INSTANC    | IA Nº 8        | 5027/2017     |             | 0 0            | (B-17)<br>2337 | i i i i i i i i i i i i i i i i i i i | ✓ InicFin(100%)                     |   | E | -      |
| ` '                                                                    |                                                                                         |                      |                  |                |               |             |                |                |                                       | Trans. Extrajudic.(75%)             |   |   |        |
|                                                                        |                                                                                         |                      |                  |                |               |             |                |                |                                       | Incidente (50%)(50%)                |   |   |        |
|                                                                        |                                                                                         |                      |                  |                |               |             |                |                |                                       | Incidente Extrajud. (37,5%)(37,50%) |   |   |        |

- Modifica la fecha de la actuación según la fecha procesal a justificar

- Modifica el número de procedimiento si

#### corresponde

- Guarda los cambios

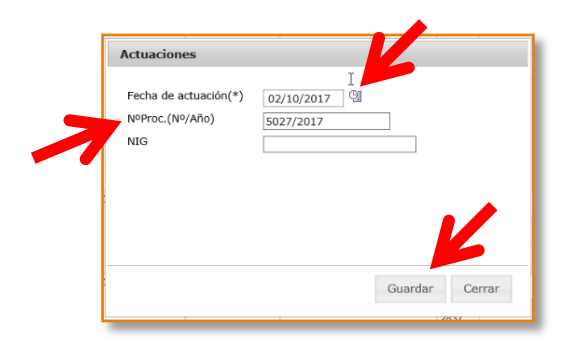

#### IMPORTANTE: Guarda la actuación creada

|                                       |                               |                            | uuuu           |  | 2631           | 2 | 10/11/20/1/11/00/07      | ×      | ~        |    |
|---------------------------------------|-------------------------------|----------------------------|----------------|--|----------------|---|--------------------------|--------|----------|----|
| 2011/25975 2011/26677<br>(27/09/2011) | JUZGADO DE VIOLENCIA SOBRE LA | 100/2011 JM<br>100/2011 JM | and the second |  | Sin Módulo     |   |                          | E      |          |    |
|                                       |                               |                            | 100/2011 JM    |  | (B-05)<br>2837 | 1 | 01/04/2012 InicFin(100%) | 1      | ٩        |    |
|                                       |                               |                            |                |  | (B-12)         | 2 | 30/06/2. Univ Fin(100%)  | ~      | <b>Q</b> | ~  |
| 3 registros                           |                               |                            |                |  |                |   |                          |        |          |    |
|                                       |                               |                            |                |  |                |   | Guardar                  | Inform | ne Justi | í. |

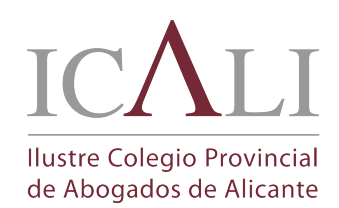

GUIA SIGA - 1ª ACTUACIÓN.docx

Como acreditar una primera actuación

Fecha de creación 20/11/2017 11:21

#### Genera el talón para imprimirlo con el botón 🖻

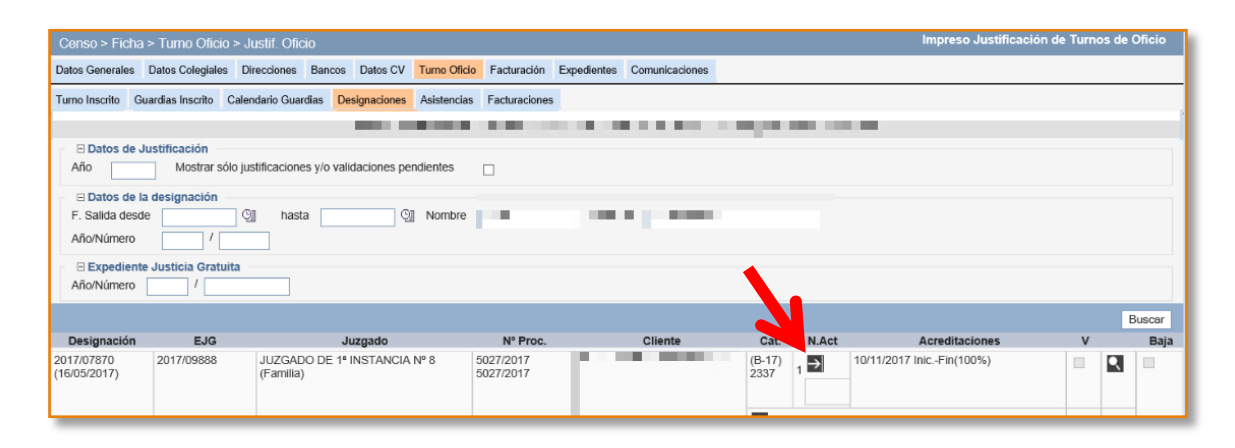

# Imprime el talónSéllalo en el Órgano Judicial

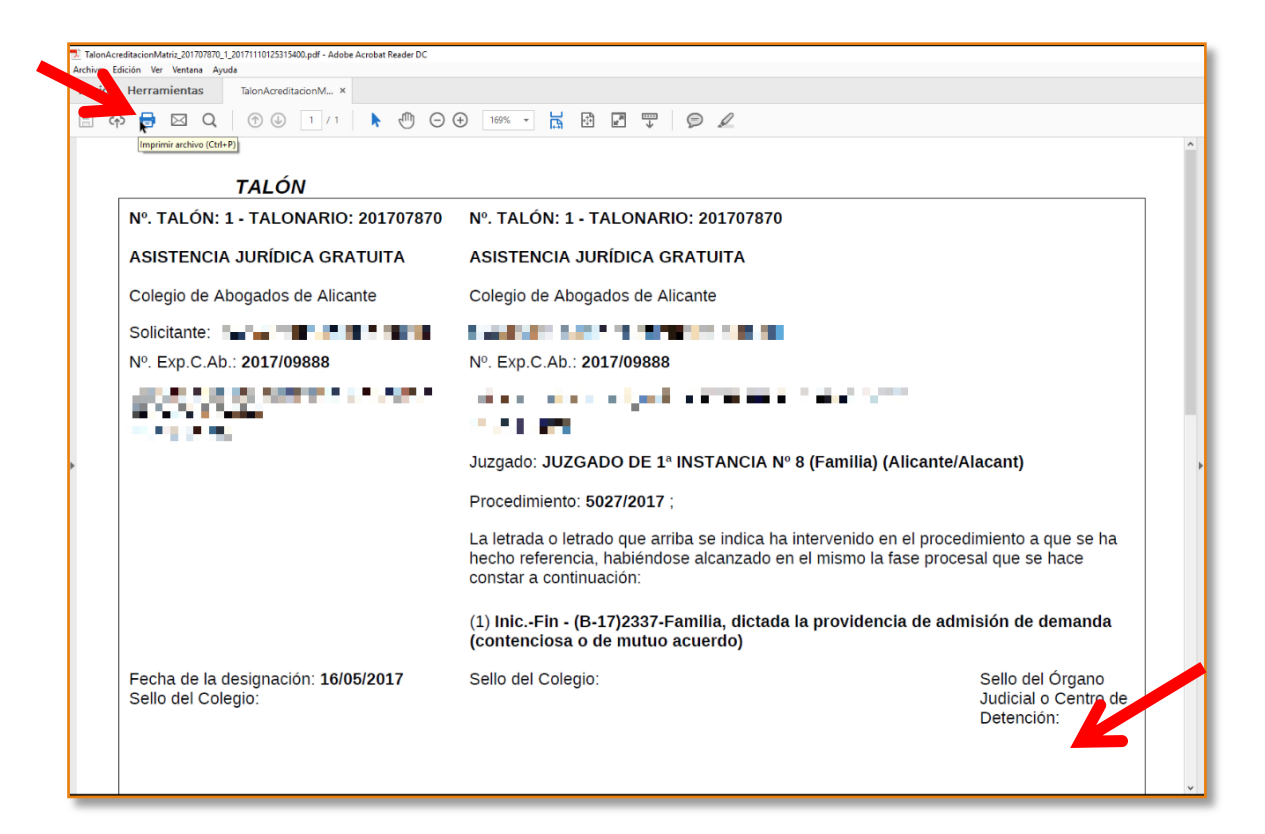

## Preséntalo en el Colegio para su validación junto con la copia de la Actuación a validar